# Reviewing and Changing Your Completed Application

OUAC 101 Application for Ontario High School Students

#### www.ouac.on.ca/ouac-101

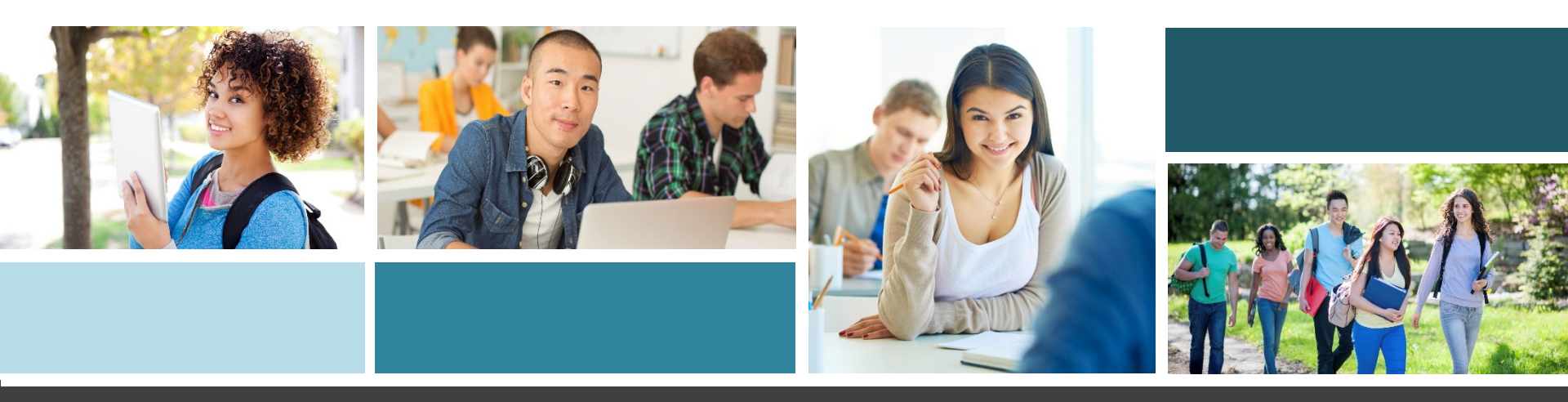

# After You Have Applied

You can log back in to your application to:

- Pay your application fee, if you have not already done so.
- Review all the application information you provided to the OUAC.
- Make changes to your personal information and university/program choices (once your fees have been received and processed).
- Respond to university offers of admission.

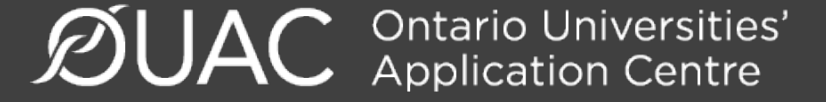

# **Accessing Your Completed Application**

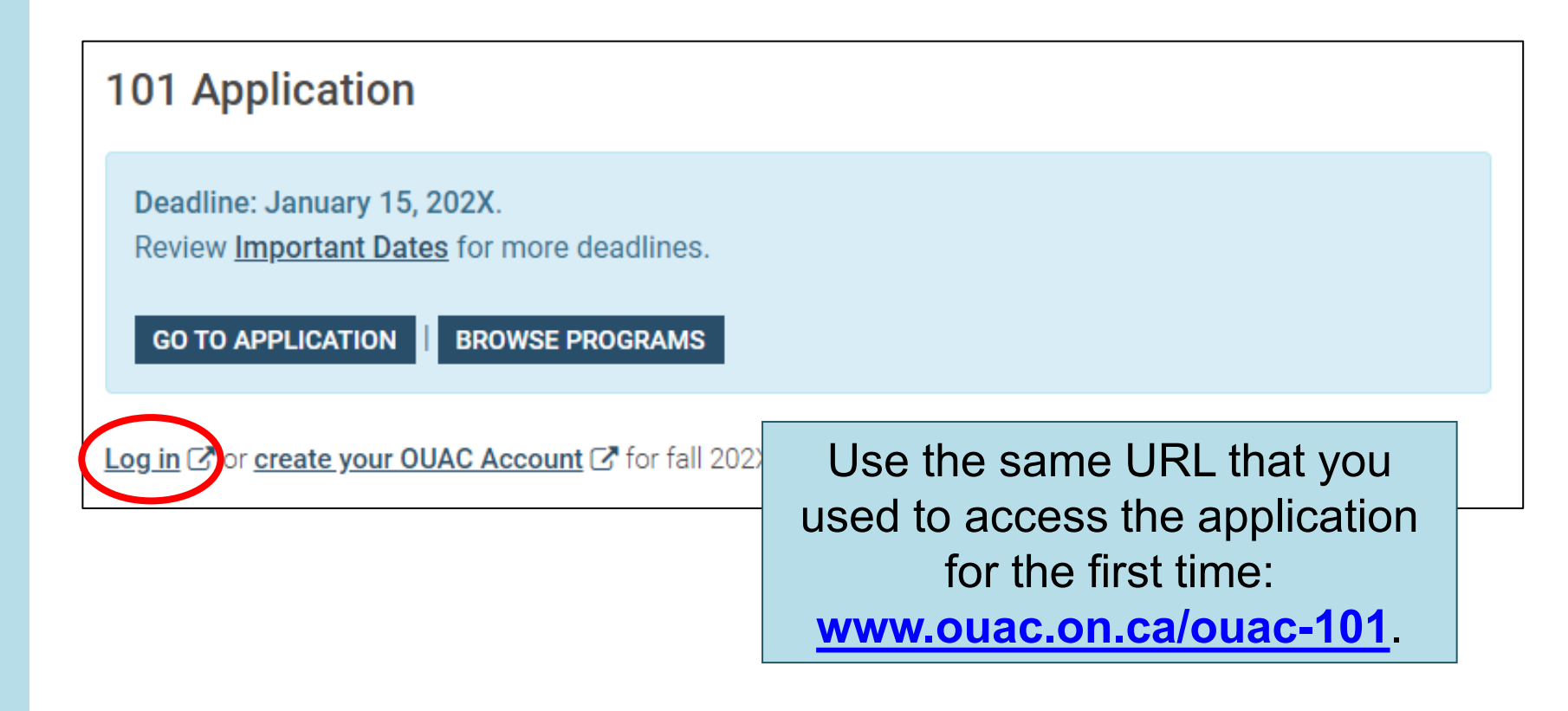

# **Changing Your Method of Payment**

If you chose online banking as your method of payment, you are able to change to payment by credit/debit card after 1 business day.

| Payment Options                                                                                                  |
|----------------------------------------------------------------------------------------------------|
| $\odot$ Credit/Debit Card (VISA, MasterCard, American Express, VISA Debit and Debit MasterCard)                  |
| Important: Do not click the "Back" button in your browser after you submit your payment.                         |
| ▶ More                                                                                                    |
| $\bigcirc$ Online Banking (Canadian banks and credit unions only). This process usually takes 2-5 business days. |
| ▶ More                                                                                                    |
| OFlywire (For international payments only)                                                                       |
| ▶ More                                                                                                    |
| Continue                                                                                                    |

**Note:** During peak times, it can take up to 1 week to process your application once you submit payment. After that time, you can log in to your application to review or make changes.

# **Modifying Your Application**

| 2021 Estat                                                                                                 | Ontario Secondary School Application (101)                                                                                                    |                                      |  |  |  |  |  |
|----------------------------------------------------------------------------------------------------|----------------------------------------------------------------------------------------------------|--------------------------------------|--|--|--|--|--|
| 2021 Entry                                                                                                 | Welcome Back                                                                                                    |                                      |  |  |  |  |  |
| * <u>Total Owing</u>                                                                                       |                                                                                                    |                                      |  |  |  |  |  |
| You are logged in as:<br>hsmith_004<br>Log Out<br>OUAC Reference Number:<br>2021-010121<br>My OUAC Account | Read important 101 news and reminders.<br>Search FAQs.<br>Review and Make Changes to your 101 Application<br>You can make changes to your application information, ad<br>passed) and respond to offers of admission. | d choices (if the deadlines have not |  |  |  |  |  |
| My QUAC Financial Account                                                                                  | Responding to Offers                                                                                                    |                                      |  |  |  |  |  |
| Submit Payment OSAP Link Status                                                                            | Select "Choices/Offers" to review your offers of admission respond to the offer of admission.                                                                                                    | Use the                              |  |  |  |  |  |
| Application Links                                                                                          | After 20 minutes of inactivity you win automation, served will be saved.                                                                                                    | Application Links                    |  |  |  |  |  |
| 📀 Welcome Back                                                                                             | Submit Process                                                                                                    | menu to navigate                     |  |  |  |  |  |
| Personal Information                                                                                       | If you changed your application information or responded                                                                                                    | between sections                     |  |  |  |  |  |
| Contact Information                                                                                        | to complete the Submit Process:                                                                                                    |                                      |  |  |  |  |  |
| Academic Background                                                                                        | 1. Review and verify your application information.                                                                                                    |                                      |  |  |  |  |  |
| Browse Programs                                                                                            | <ol> <li>Once "I Verify and Agree" to proceed to payment and pay any required fees. Note: Online</li> <li>Click "I Verify and Agree" to proceed to payment and pay any required fees. Note: Online</li> </ol>        |                                      |  |  |  |  |  |
| Choices/Offers                                                                                             |                                                                                                    |                                      |  |  |  |  |  |
| Additional University Details                                                                              | changes requiring fees can only be paid by credit card.<br>4. Once you have successfully submitted, you will receive a <b>confirmation number</b> . Print this                                                       |                                      |  |  |  |  |  |
| Document Upload                                                                                            | page for your reference.                                                                                                    |                                      |  |  |  |  |  |

# Need to Make Changes or Respond to a University Offer of Admission?

You can review and modify your application in the following ways:

- Add new university/program choices
- Delete existing university/program choices
- Change the details of existing choices
- Change personal/address information
- Respond to university offers of admission

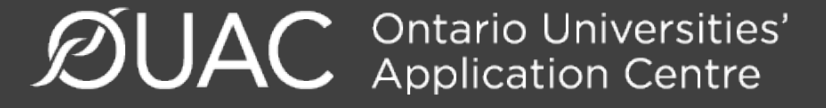

# Change Personal and Contact Information (1 of 2)

| Personal Information                                                                                                    |                         |                   |
|----------------------------------------------------------------------------------------------------|-------------------------|-------------------|
| Help                                                                                                    |                         |                   |
| Your name should appear as it does on your health card, passport or ot                                                                   | her official document.  |                   |
| <ul> <li>Use upper case and lower case letters for your names (e.g., Taylor<br/>TAYLOP)</li> </ul>                                       | r rather than taylor or |                   |
| <ul> <li>Do not enter initials or your nickname.</li> <li>If you only have 1 name, enter it as both your first/given name and</li> </ul> | You are not             | t able to change  |
| If you are not able to change your name or date of birth, <u>contact the Ot</u>                                                          | your first n            | ame, last name    |
| * Required field                                                                                                    | or date of              | of birth. If this |
| Your Name and Other Personal Information                                                                                                 | informatio              | on needs to be    |
| Title<br>Choose 🗸                                                                                                    | changed,                | contact us at:    |
| * First/Given Name                                                                                                    | <u>101sup(</u>          | Douac.on.ca.      |
| Middle Name(s)                                                                                                    |                         |                   |
| * Last/Family Name<br>Smith                                                                                                    |                         |                   |

## Change Personal and Contact Information (2 of 2)

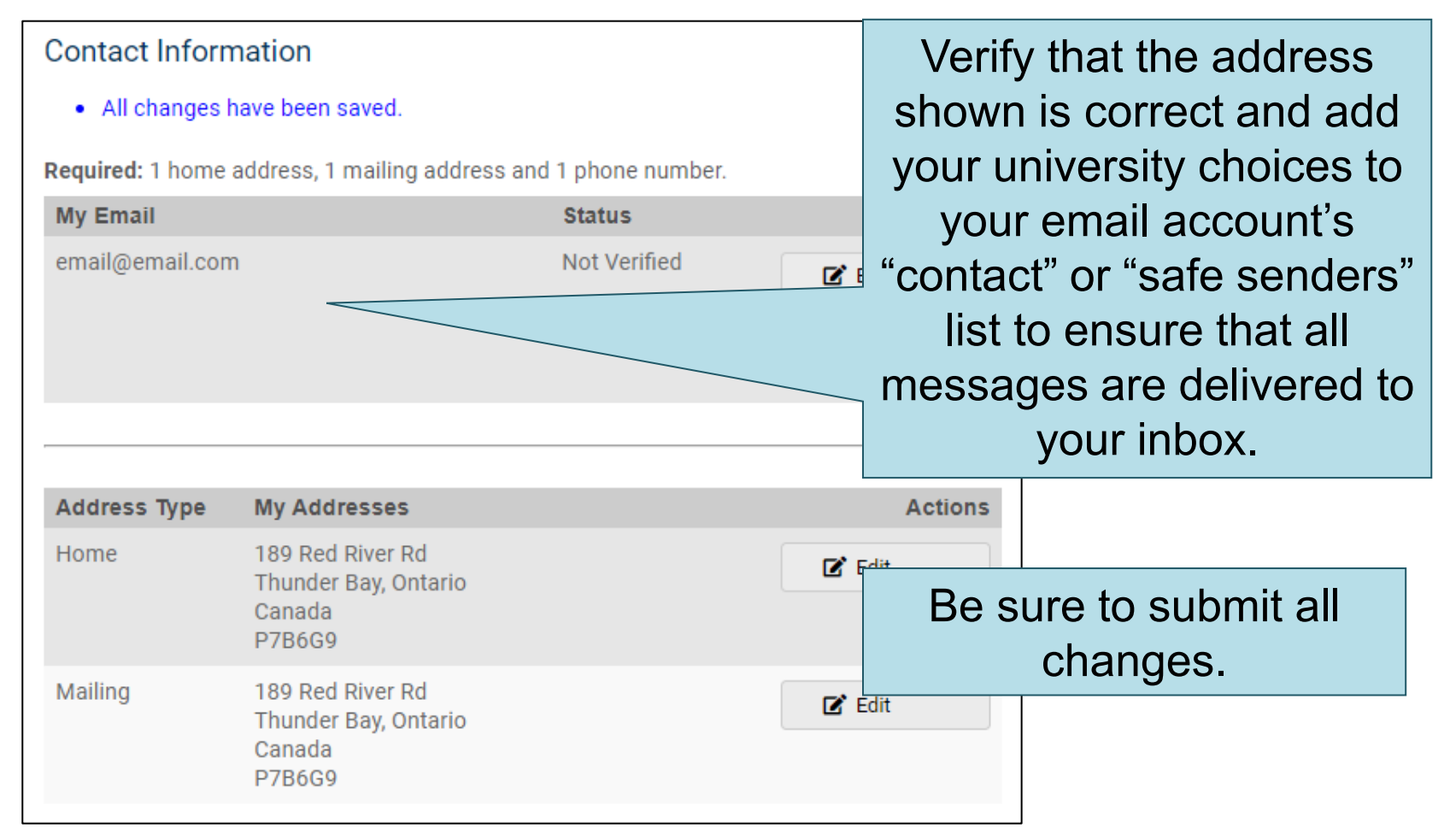

# **Adding New Programs**

Click "Browse Programs", select the program you want and enter the program details.

Click "Save Program".

You will then be returned to your choices list.

# Application Links Welcome Personal Information Contact Information Academic Background Browse Programs Program Choices Additional University Details Document Upload

# Withdrawing an Existing Choice

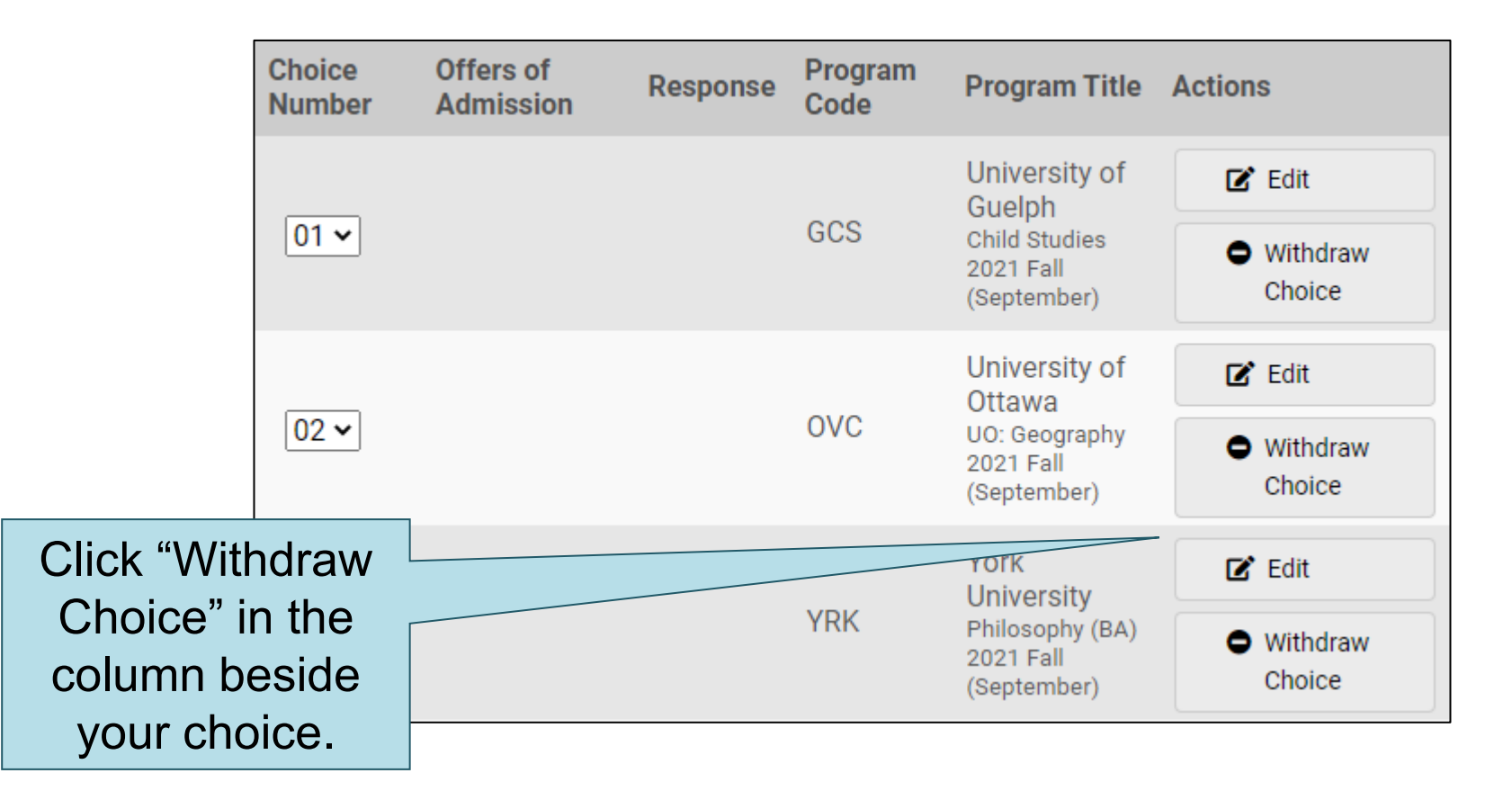

# Making Changes to Your Existing Choices

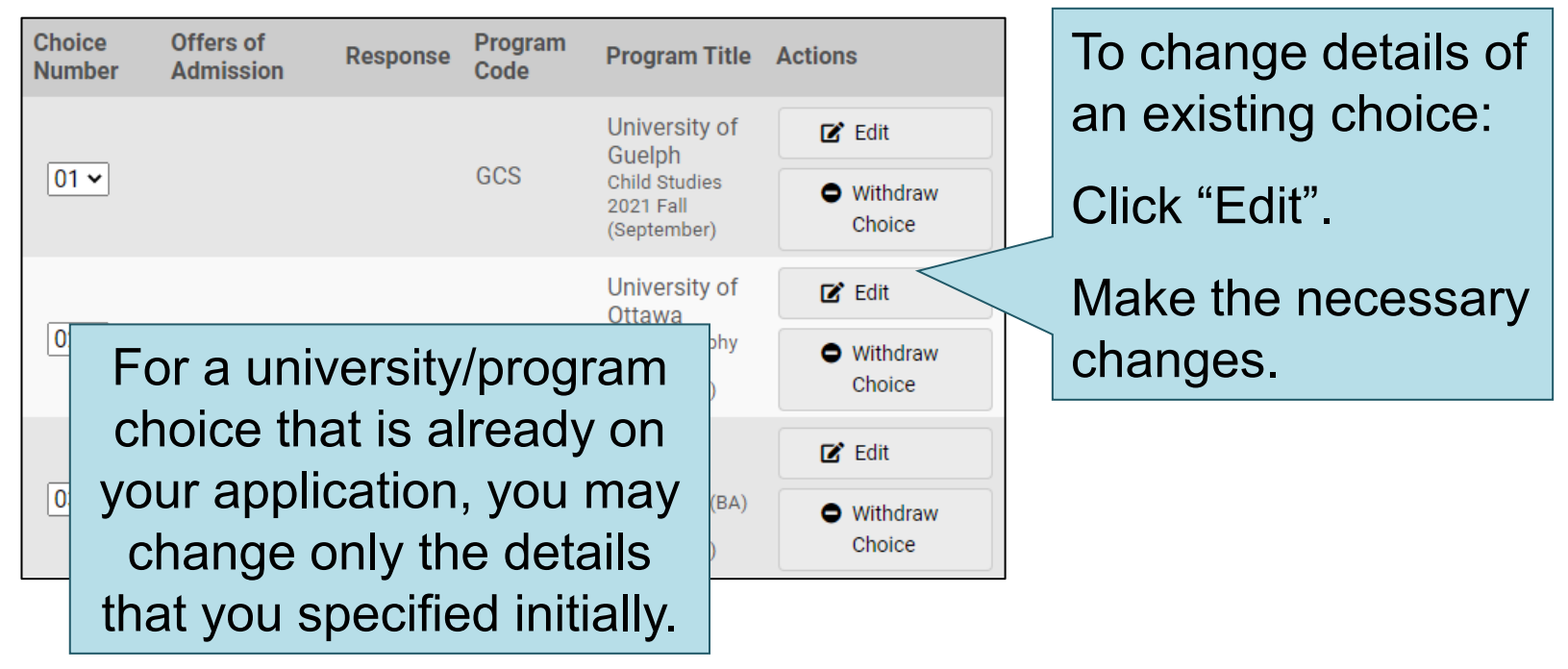

**Note:** If you have an active offer or have accepted a university offer of admission, you will not be able to change the program details.

# Responding to a University Offer of Admission

### To respond to a university offer of admission, click "Choices/Offers". Read all instructions carefully.

| Choice<br>Number | Offers of<br>Admission                       | Response | Program<br>Code | Program Title                                                                                       | Actions                                           |                                          |
|------------------|----------------------------------------------|----------|-----------------|----------------------------------------------------------------------------------------------------|---------------------------------------------------|------------------------------------------|
| 01 ~             | Offer<br>Expires:<br>2020-09-14              |          | GCS             | University of<br>Child Statutes<br>2021 Fall<br>(September)                                         | Choice                                            | Click "Offer" or<br>"Alternate Offer" in |
| 02 ~             |                                              |          | OVC             | University of<br>Ottawa<br>UO: Geography<br>2021 Fall<br>(September)                                | Edit<br>Withdraw Choice                           | Admission<br>column.                     |
|                  | Alternate<br>Offer<br>Expires:<br>2020-09-14 |          | OAE             | University of<br>Ottawa<br>UO:<br>Environmental<br>Studies<br>2021 Fall<br>(September)<br>Co-op: No |                                                   |                                          |
| 03 🗸             |                                              |          | YRK             | York<br>University<br>Philosophy (BA)<br>2021 Fall<br>(September)                                   | Edit <ul> <li>Withdraw</li> <li>Choice</li> </ul> |                                          |

# Accept or Decline the Offer

| Response to Offer                                                                                                  | Actions   |
|----------------------------------------------------------------------------------------------------|-----------|
| I would like to accept the offer, and agree to the terms and conditions outlined in the offer of admission letter. | Accept    |
| I wish to <u>decline</u> the offer and understand that this will invalidate the offer.                             | O Decline |

To respond to an offer, click "Accept" or "Decline".

# Cancelling an Offer of Admission

|                                                                       | Actions |
|-----------------------------------------------------------------------|---------|
| I would like to <b>cancel</b> my unsubmitted acceptance to the offer. | Cancel  |

To cancel a previously accepted offer of admission, click "Cancel".

# **Submitting Responses**

| I'm ready to submit my response/changes. |       |
|------------------------------------------|-------|
| I want to make more changes              |       |
|                                          | Close |
|                                          |       |

You will have 2 options to proceed. Click "I'm ready to submit my response/changes" to proceed to the Submit page or click "I want to make more changes" to make more changes.

# **Unsubmitted Responses**

# Log back in to your account after 1 business day to verify your responses under the Applicant Response column.

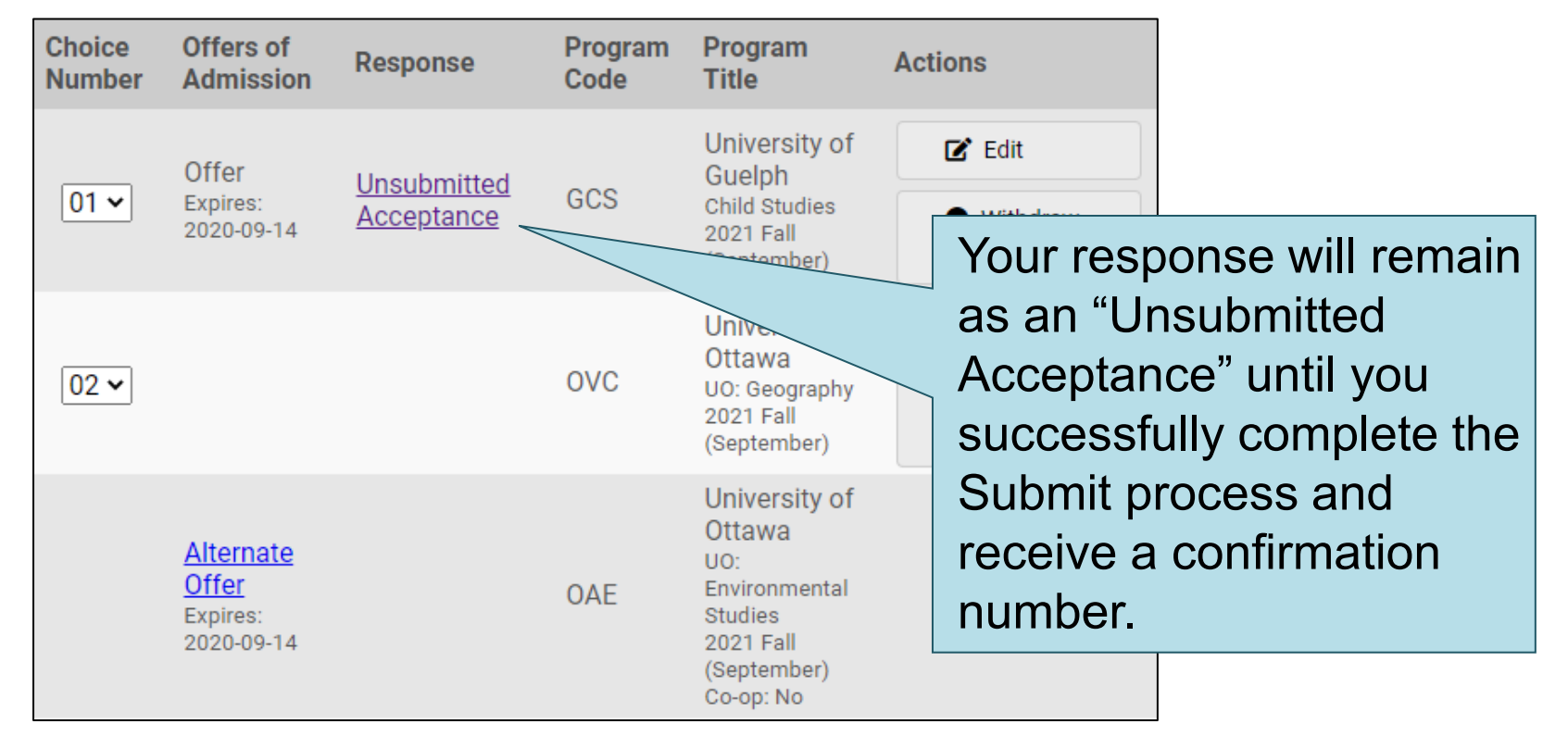

# **Complete the Submit Process**

| Ontario                | Seconda                                              | ry School A                                           | pplicatio                    | on (101)                                              |                                |               |                                           |
|------------------------|------------------------------------------------------|-------------------------------------------------------|------------------------------|-------------------------------------------------------|--------------------------------|---------------|-------------------------------------------|
| Choices                | /Offers                                              |                                                       |                              |                                                       |                                |               |                                           |
| O Add Pr               | ogram                                                |                                                       |                              |                                                       |                                |               |                                           |
| Review a               | nd Submit Cha                                        | anges/Responses                                       | S                            |                                                       |                                |               |                                           |
| lf you hav<br>must can | ve previously a<br>icel the first ac                 | ccepted an offer<br>ceptance before                   | and want to<br>you will be a | accept another<br>ble to respond t                    | offer instead<br>o the new off | , you<br>fer. |                                           |
| When you complete      | u are finished r<br>the Submit Pr<br>and Submit Chan | making changes a<br>ocess to send th<br>ges/Responses | and/or respo<br>em to the un | nding to your of<br>iversities.                       | fers, you mu                   | Click<br>Char | "Review and Submit nges/Responses".       |
| C Reset                | Responses                                            |                                                       |                              |                                                       |                                | You           | must complete the                         |
| Choice<br>Number       | Offers of<br>Admission                               | Response                                              | Program<br>Code              | Program<br>Title                                      | Actions                        | Subr<br>OUA   | nit process for the C and the             |
| 01 🗸                   | Offer<br>Expires:<br>2020-09-14                      | Unsubmitted<br>Acceptance                             | GCS                          | University of<br>Guelph<br>Child Studies<br>2021 Fall | Edit                           | unive         | ersities to receive<br>changes/responses. |

# **Finalizing Your Changes**

When you click "I Verify and Agree", you will see all your program choices. Review this information carefully.

| Number                                                                                                    | Program<br>Code | Program Title |  |  |  |  |
|----------------------------------------------------------------------------------------------------|-----------------|---------------|--|--|--|--|
| 01       GS       University of Guelph<br>Applied Human Nutrition         Year Code: First Year<br>Expected Date of Enrollment: 2012 Fat<br>Full-time or Part-time: Full-time<br>Co-op: No<br>Previous Year Applied: 2010<br>Residence Information Required: Y       Satisfied with your<br>Changes? Click "I Ver<br>and Agree" to subm<br>your changes. |                 |               |  |  |  |  |
| Click "I Verify and Agree" to do the folding:<br>• Verify this information is concerned and complete.<br>• Agree to the conditions of the " <u>101 Declaration and Notice of Collection, Use, Disclosure and Treatment of Your Personal Information</u> " statement.<br>I Verify and Agree                                                               |                 |               |  |  |  |  |

# Payment

You **must** make payment for changes by credit/debit card.

**Payment Options** 

Credit/Debit Card (VISA, MasterCard, American Express, VISA Debit and Debit MasterCard)

Important: Do not click the "Back" button in your browser after you submit your payment.

More

Continue

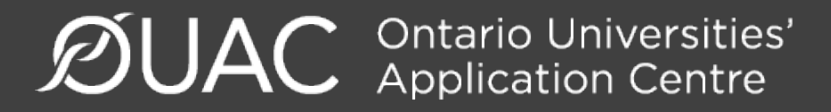

# **Confirmation of Changes**

| Ontario Secondary School Application (101)                                                                                                    |                                                                                   |                            |
|----------------------------------------------------------------------------------------------------|-----------------------------------------------------------------------------------|----------------------------|
| Complete                                                                                                    | When you see this means you have                                                  | screen, it                 |
| Thank you.                                                                                                    | successfully submit                                                               | tted your                  |
| We will email you a confirmation number with a summary of the c                                                                                                    | changes to your                                                                   |                            |
| It takes 1-3 business days to process your changes/responses to after that time to review your file and make any necessary change                                                                                                 | application/respons<br>offers of admission<br>OUAC.                               | to the                     |
| Important: Do not click "Back" in your browser after you submit yo                                                                                                    | Note: You will recei                                                              | ive only 1                 |
| <ul> <li>What Now?</li> <li>Print this screen and keep it for future reference.</li> <li>For more information, see <u>Common Questions</u>.</li> <li>Questions about admission status? <u>Contact the universities</u></li> </ul> | confirmation number<br>email for all<br>changes/responses<br>made within the same | er by<br>s to offers<br>me |
|                                                                                                    | session.                                                                          |                            |

### Need Assistance?

Read the FAQs and other information on our website at: <u>www.ouac.on.ca/faq-application/101</u>.

Contact us: OUAC 170 Research Lane Guelph ON N1G 5E2

Telephone: 519-823-1063 Fax: 519-823-5232 Email: <u>101sup@ouac.on.ca</u>

Website: <a href="http://www.ouac.on.ca/ouac-101">www.ouac.on.ca/ouac-101</a>